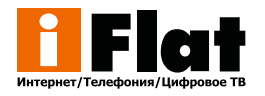

## Подключение доверительного платежа

Скачиваем приложение «iFlat» на свое мобильное устройство

Android

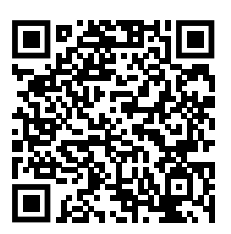

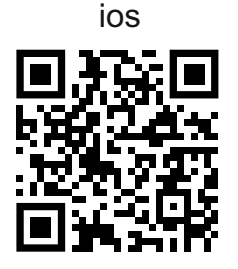

Запускаем приложение, вводим логин и пароль

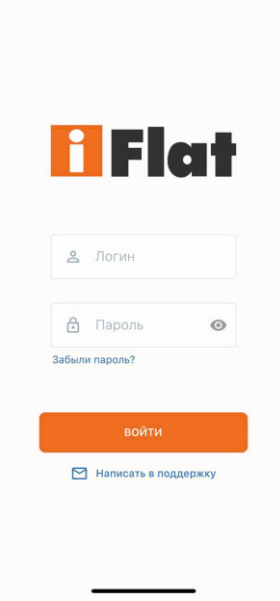

Переходим во вкладку «Оплата», Выбираем обещанный платеж

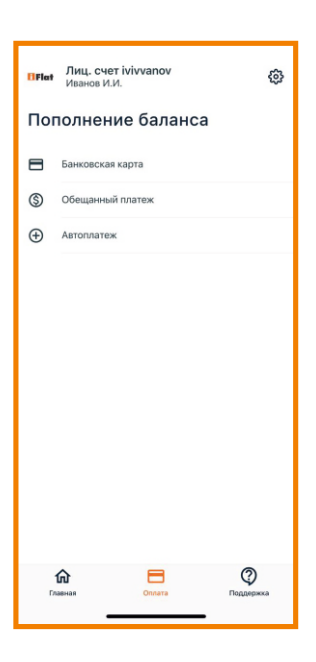

## Нажимаем «подключить обещанный платеж»

Обещанный платеж

## < Детали

 «Обещанный платеж» позволит разблокировать доступ к основным и дополнительным услугам

 При заказе «Обещанного платежа» предоставляется кредит на сумму рекомендуемого платежа

 При заказе "Обещанного платежа" абонент обязуется оплатить сумму предоставленного кредита

 Для беспрерывного доступа к услугам Вам необходимо погасить кредит в течение 3 дней

 Воспользоваться услугой «Обещанный платеж» можно раз в 25 дней

ПОДКЛЮЧИТЬ ОБЕЩАННЫЙ ПЛАТЕЖ